| < Seznam Email 🗙 🗙                      | 🛛 🍚 Rou   | ndcube Webmail :: Napsat 🛛 🤉                                                  | K   💷 Vyhledávání - tejpy.cz               | × TEJPY.cz           | ×            | G Kotlarka Praha z.s | s. ICO:266692 | 7 ×   4        |        |              | - 0               | <b>,</b> |
|-----------------------------------------|-----------|-------------------------------------------------------------------------------|--------------------------------------------|----------------------|--------------|----------------------|---------------|----------------|--------|--------------|-------------------|----------|
| → C stejpy.cz/registrace                | e/        |                                                                               |                                            |                      |              |                      |               | ©⊽ ☆           |        | M Spus       | tit znovu a aktua | lizovat  |
| Kineziologické tejpy 🛛 Tejpy a pomů     | icky Cvii | iení Rehabilitace Ma                                                          | sáž Ortézy, podpory Hot & Cold             | Phiten Vše pro kluby | Ostatní sort | iment Akční zboží    | Sportov       | ní výživa      | Novini | ty v nabídce |                   |          |
| puter 500 1                             |           | Sportovní klub (Pro s<br>o vyplnění IČ.)                                      | sportovní kluby i sportovce jednotlivo     | e. Prosíme           |              |                      |               |                |        |              |                   |          |
| tel: 603 502 505<br>více informací ZDE. | 5         | Velkoobchodní odběratel (Pro velkoobchodní zákazníky. Prosíme o vyplnění IČ.) |                                            |                      |              |                      |               |                |        |              |                   |          |
|                                         |           | Partner (Pro zákazní<br>prosíme o vyplnění IČ                                 | ky z řad fyzioterapeutů, masérů, léka<br>) | řû apod.,            |              |                      |               |                |        |              |                   |          |
| > Nové zboží                            |           | Osobní údaje                                                                  |                                            |                      |              |                      |               |                |        |              |                   |          |
| Σ 7boží za akční ceny                   |           | E-mail                                                                        | novak@tejpy.cz                             |                      |              |                      |               |                |        |              |                   |          |
| 2 20021 20 ukchi ceny                   |           | Heslo                                                                         |                                            |                      |              |                      |               |                |        |              |                   |          |
| TEGORIE                                 |           | Heslo (kontrola)                                                              |                                            |                      |              |                      |               |                |        |              |                   |          |
| KINEZIOLOGICKÉ TEJPY                    | >         | Fakturační adres                                                              | a                                          |                      |              |                      |               |                |        |              |                   |          |
| TEJPY A POMŮCKY                         | >         | 🦲 Nakupuji na firmu                                                           |                                            |                      |              |                      |               |                |        |              |                   |          |
| CVIČENÍ                                 | >         |                                                                               |                                            |                      |              |                      |               |                |        |              |                   |          |
| REHABILITACE                            | >         | IC                                                                            |                                            |                      |              |                      |               |                |        |              |                   |          |
| MASÁŽ                                   | >         | Název klubu                                                                   | TJ Jiskra Havlíčkův Brod (oddíl atlet      | lika                 |              |                      |               |                |        |              |                   |          |
| ORTÉZY, PODPORY                         | >         | DIČ (pouze plátci DPH)                                                        | CZ123456789                                | 0                    |              |                      |               |                |        |              |                   |          |
| HOT & COLD                              | >         | Název společnosti                                                             |                                            |                      |              |                      |               |                |        |              |                   |          |
| PHITEN                                  | >         |                                                                               |                                            |                      |              |                      |               |                |        |              |                   |          |
| 11×5 000 111101                         |           | Jméno a příjmení                                                              | Jan Novák                                  |                      |              |                      |               |                |        |              |                   |          |
| 𝒫 Hledat                                | 3993 p.   | 🐂 💽 💿                                                                         | 💿 💊 🖄                                      |                      |              | 🔩 11°C               | Větrno        | ∧ <i>(</i> , ĝ | 🔂 🕄    | 🖬 (+) 🎫      | CES 14.11.20      | 23       |

Pro registraci nejprve vybereme "Sportovní klub" a vyplníme vlastní přihlašovací údaje:

Poté zaškrtneme "Nakupuji na firmu", vypíšeme název klubu dle vyplněného vzoru a pak už pouze vlastní kontaktní údaje a adresu:

| 🗲 Seznam Email              | ×   🥥     | Roundcube Webmail :: Napsat                                         | 🛛 🔀 Vyhledávání - tejpy.cz                                 | × 💷 Re         | egistrace - TEJPY.cz | ×G               | Kotlarka Praha z.s. ICO:2666 | 927 ×   +      |              |              | - 0          |
|-----------------------------|-----------|---------------------------------------------------------------------|------------------------------------------------------------|----------------|----------------------|------------------|------------------------------|----------------|--------------|--------------|--------------|
| → C 😁 tejpy.cz/reg          | gistrace/ |                                                                     |                                                            |                |                      |                  |                              | ☆              | •            | Spustit znov | u a aktualiz |
| ineziologické tejpy Tejpy a | a pomůcky | Cvičení Rehabilitace Ma                                             | sáž Ortézy, podpory Hot &                                  | Cold Phiten    | Vše pro kluby O      | statní sortiment | Akční zboží Sport            | ovní výživa    | Novinky v na | bídce        |              |
| MASÁŽ                       | >         | Název klubu                                                         | TJ Jiskra Havlíčkův Brod (odd                              | líl atletika   |                      |                  |                              |                |              |              |              |
| ORTÉZY, PODPORY             | >         | DIČ (pouze plátci DPH)                                              | CZ123456789                                                | ?              |                      |                  |                              |                |              |              |              |
| HOT & COLD                  | >         | Název společnosti                                                   |                                                            |                |                      |                  |                              |                |              |              |              |
| PHITEN                      | >         |                                                                     |                                                            |                |                      |                  |                              |                |              |              |              |
| VŠE PRO KLUBY               | >         | Jméno a příjmení                                                    | Jan Novák                                                  |                |                      |                  |                              |                |              |              |              |
| OSTATNÍ SORTIMENT           | >         | Telefon                                                             | +420 ~ 725710516                                           |                |                      |                  |                              |                |              |              |              |
| AKČNÍ ZBOŽÍ                 |           | Ulice a číslo domu                                                  | Klimentská 36                                              |                |                      |                  |                              |                |              |              |              |
| PORTOVNÍ VÝŽIVA             | >         | Město                                                               | Praha                                                      |                |                      |                  |                              |                |              |              |              |
| NOVINKY V NABÍDCE           |           | PSČ                                                                 | 10100                                                      |                |                      |                  |                              |                |              |              |              |
| DÁRKOVÉ POUKAZY             | >         | Země                                                                | Česká republika                                            | ~              |                      |                  |                              |                |              |              |              |
| Dárkové poukazy zasíla      | iné       |                                                                     |                                                            |                |                      |                  |                              |                |              |              |              |
| Dárkové poukazy emaile      | em        | Nepřeji si odebírat ne                                              | wslettery                                                  |                |                      |                  |                              |                |              |              |              |
| INCREDIWEAR                 | >         | Potvrzení                                                           |                                                            |                |                      |                  |                              |                |              |              |              |
| Ponožky Incrediwear         |           | Kliknutím na tlačítko REG<br><u>údajů</u> a s <u>obchodními poc</u> | ISTROVAT souhlasíte se <u>zpraco</u><br>I <u>mínkami</u> . | váním osobních |                      |                  |                              |                |              |              |              |
| EJNOVĚJŠÍ HODNOCENÍ P       | PRODUKTŮ  | Registrovat                                                         |                                                            |                |                      |                  |                              |                |              |              |              |
| Elastické land              | o pro s   |                                                                     |                                                            |                |                      |                  |                              |                |              |              |              |
|                             | 311       | 18 🖬 💽 🔘                                                            | o 🔕 🗷                                                      |                |                      |                  | 4 11°C Větrno                | ∧ <i>(</i> , ĝ | 🔂 🚯 📼 d      | ) ::::: CES  | 12:13        |

Z výše uvedeného prodejce pozná, že jste náš člen a získáte možnost nákupu za klubové ceny.